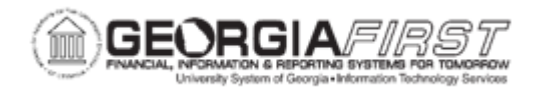

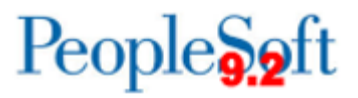

## PO.020.890 – CREATING AN ASSET REQUISITION

| Purpose                      | <ul> <li>To create a create a requisition for an asset.</li> <li>To Identify the two pieces of information that identify an asset.</li> <li>To add an Asset Requisition.</li> </ul>                                                                                                    |
|------------------------------|----------------------------------------------------------------------------------------------------|
| Description                  | This topic demonstrates how to create a requisition for an asset. A previous topic demonstrated how to create a requisition, which requires entering Header, Line, Schedule, and Distribution information. Creating a requisition for an asset requisition follows almost the identical process except that you also add an Asset Management (AM) Unit and a Profile ID in the Distributions.<br>Requisitions that are considered assets are identified as assets by an AM Unit and Profile ID on the Distributions line. |
| Security Role                | BOR_PO_REQ_MAINT                                                                                                    |
| Dependencies/<br>Constraints | None                                                                                                    |
| Additional<br>Information    | None                                                                                                    |

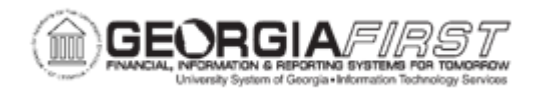

## **Procedure**

Below are step by step instructions on how to create a requisition for a Dell laptop computer, which is considered an asset. The asset is \$1200.00. Users will add an AM Unit and a Profile ID on the Distributions line.

| Step | Action                                                       |
|------|--------------------------------------------------------------|
| 1.   | Click the NavBar icon.                                       |
| 2.   | Click the Navigator icon.                                    |
| 3.   | Click the <b>Purchasing</b> link.                            |
| 4.   | Click the Requisitions link.                                 |
| 5.   | Click the Add/Update Requisitions link.                      |
| 6.   | Click the Add button.                                        |
| 7.   | Enter "Dell Laptop" in the Description field.                |
| 8.   | Enter "1" in the <b>Quantity</b> field.                      |
| 9.   | Enter "EA" in the UOM field.                                 |
| 10.  | Enter "20400" in the Category field.                         |
| 11.  | Enter "1200.00" in the Price field.                          |
| 12.  | Click the horizontal scrollbar.                              |
| 13.  | Click the Schedule button.                                   |
| 14.  | Click the <b>Ship To</b> button.                             |
| 15.  | Click an entry in the Ship To Location column.               |
| 16.  | Enter "08302007" in the Due Date field.                      |
| 17.  | Click the <b>Distribution</b> button.                        |
| 18.  | Enter "843390" in the Account field.                         |
| 19.  | Click the Asset Information tab.                             |
| 20.  | Enter "27000" in the AM Unit field.                          |
| 21.  | Click the <b>Profile ID</b> button.                          |
| 22.  | Click an entry in the Asset Profile ID column.               |
| 23.  | Click the <b>OK</b> button.                                  |
| 24.  | Click the <b>Return to Main Page</b> link.                   |
| 25.  | Click the Add Comments link.                                 |
| 26.  | Enter "Please rush order. Thank you!" in the Comments field. |
| 27.  | Click the Send to Vendor checkbox.                           |
| 28.  | Click the Shown at Receipt checkbox.                         |

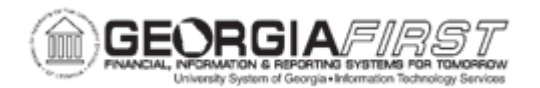

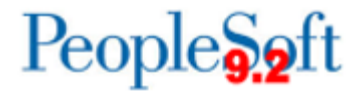

| Step | Action                      |
|------|-----------------------------|
| 29.  | Click the <b>OK</b> button. |
| 30.  | Click the Save button.      |